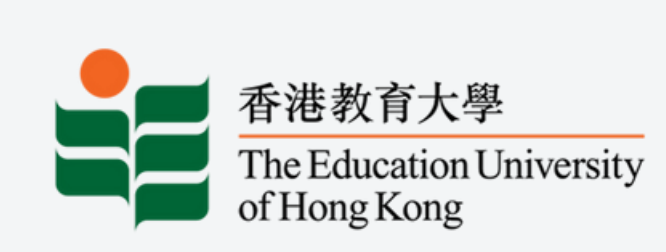

2024-2025 Quality Education Fund Thematic Network - Tertiary Institutes **Progressive Development of STEAM Literacy through STEAM Education and Self-directed Learning** 透過STEAM教育自主學習有序發展STEAM素養

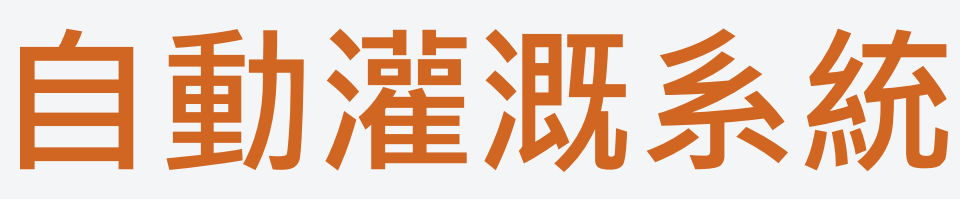

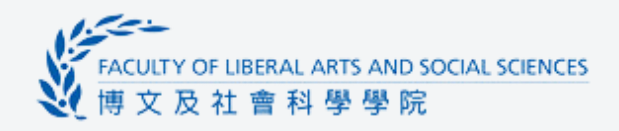

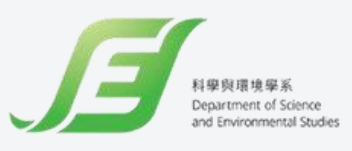

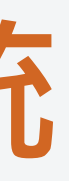

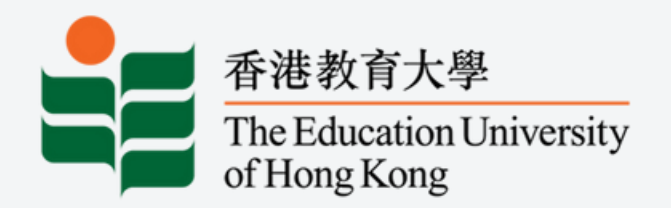

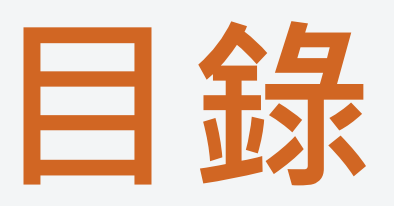

- 01 所需配件
- 02 基本編程
- 03 接駁裝置
- 04 EXTENSIONS : Thingspeak
- 05 iot編程&時間編程
- 06 水泵頭

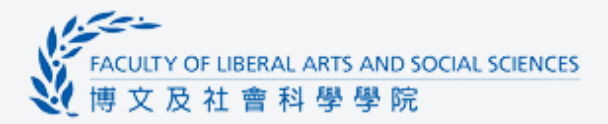

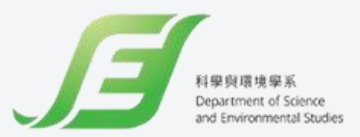

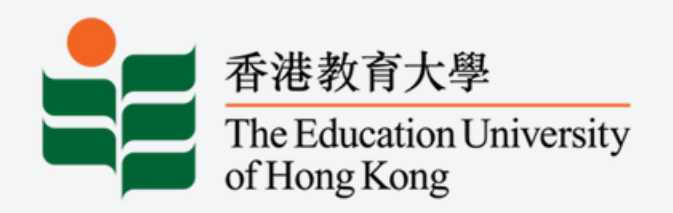

# 所需配件

Micro:bit IoT擴展板 繼電器 土壤濕度計 水泵 杜邦線 供電裝置

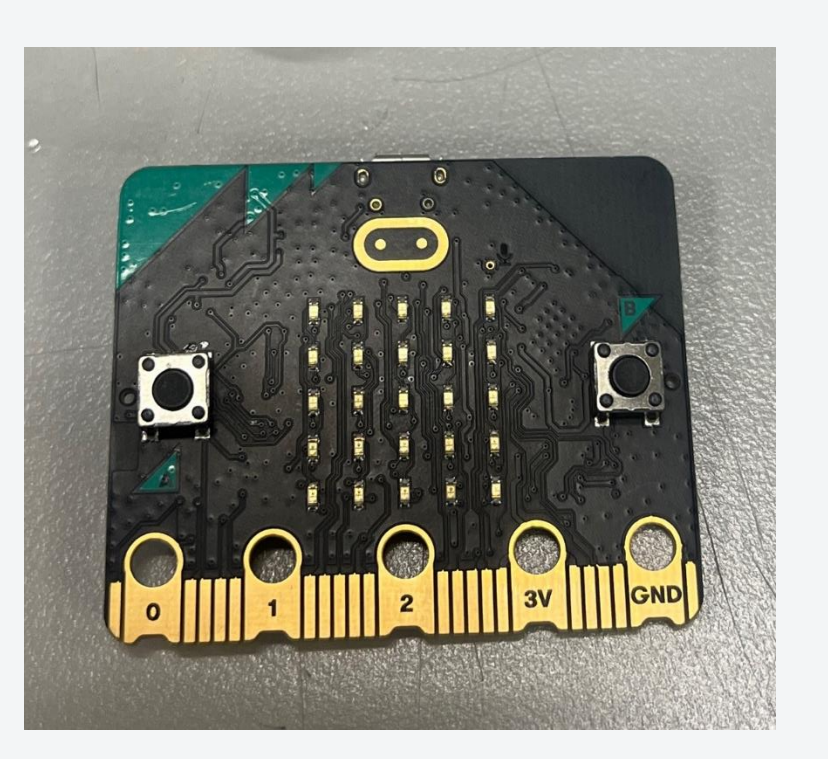

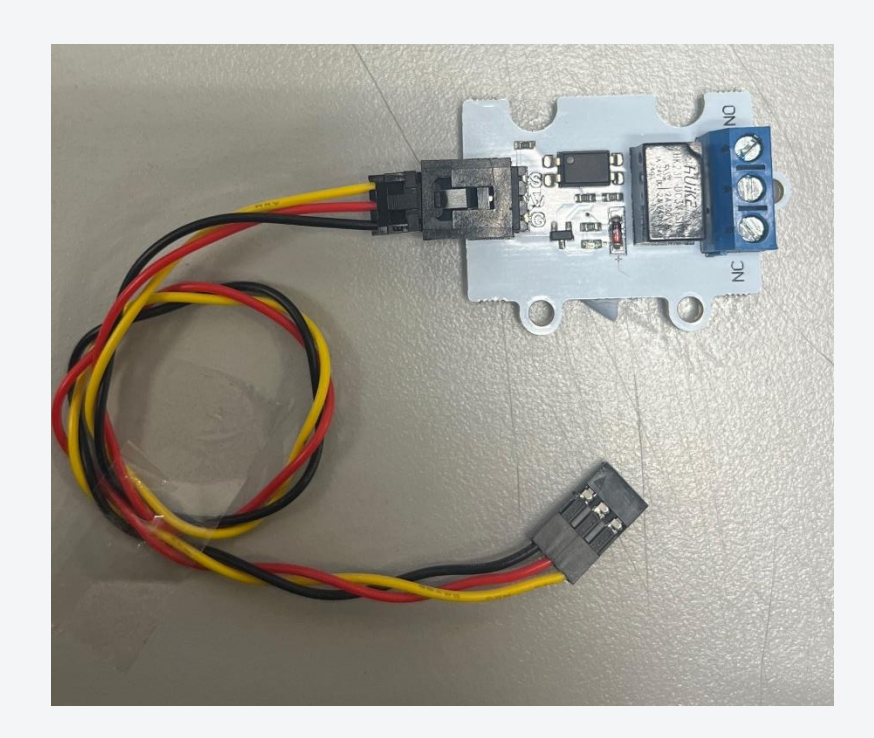

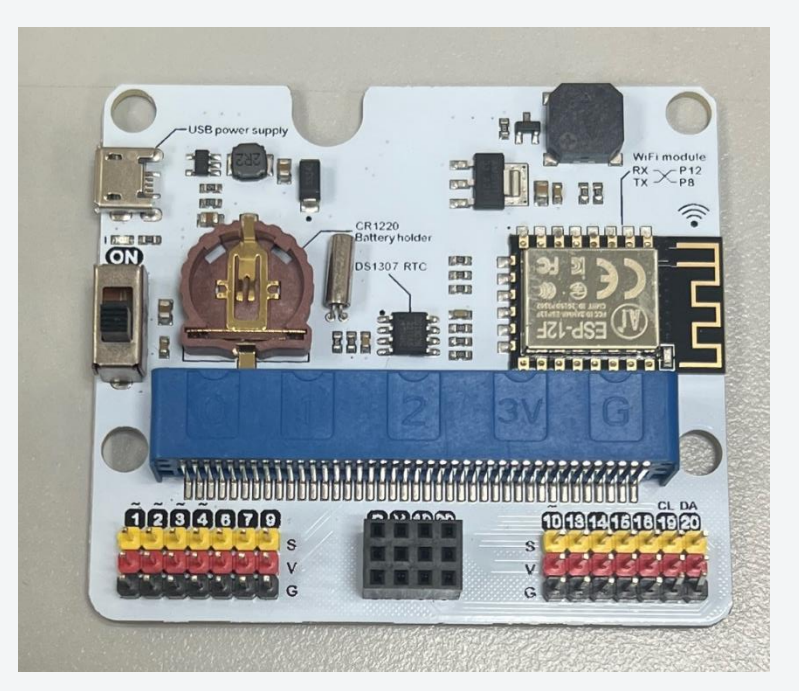

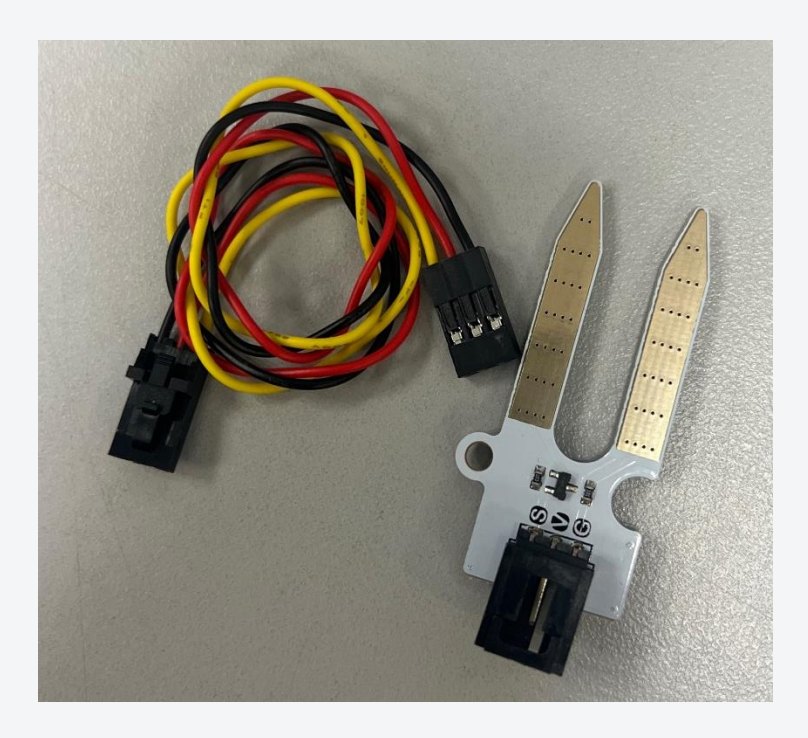

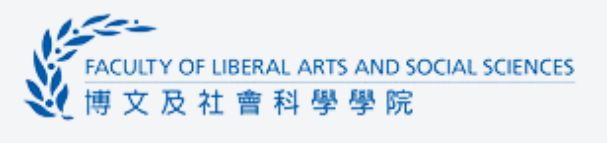

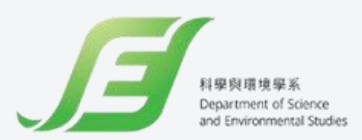

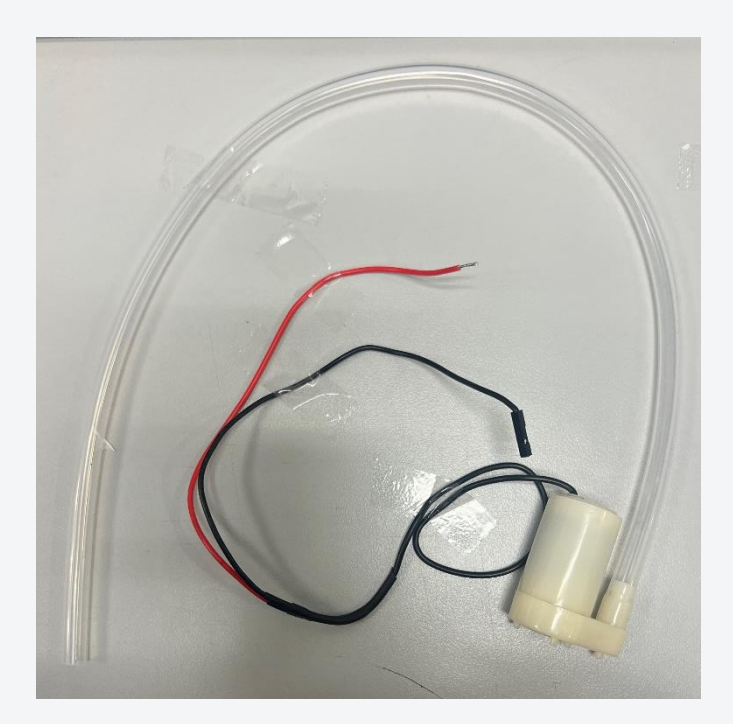

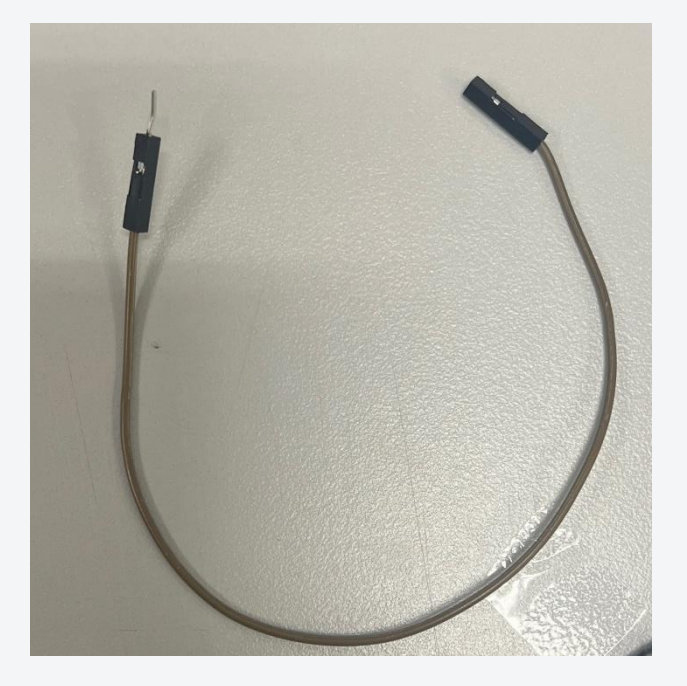

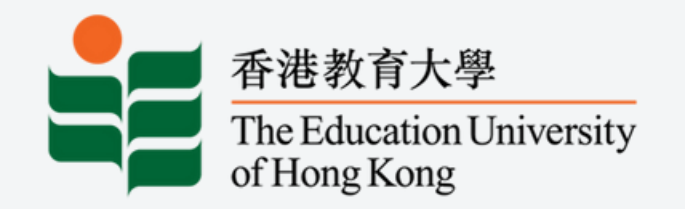

# 接駁裝置

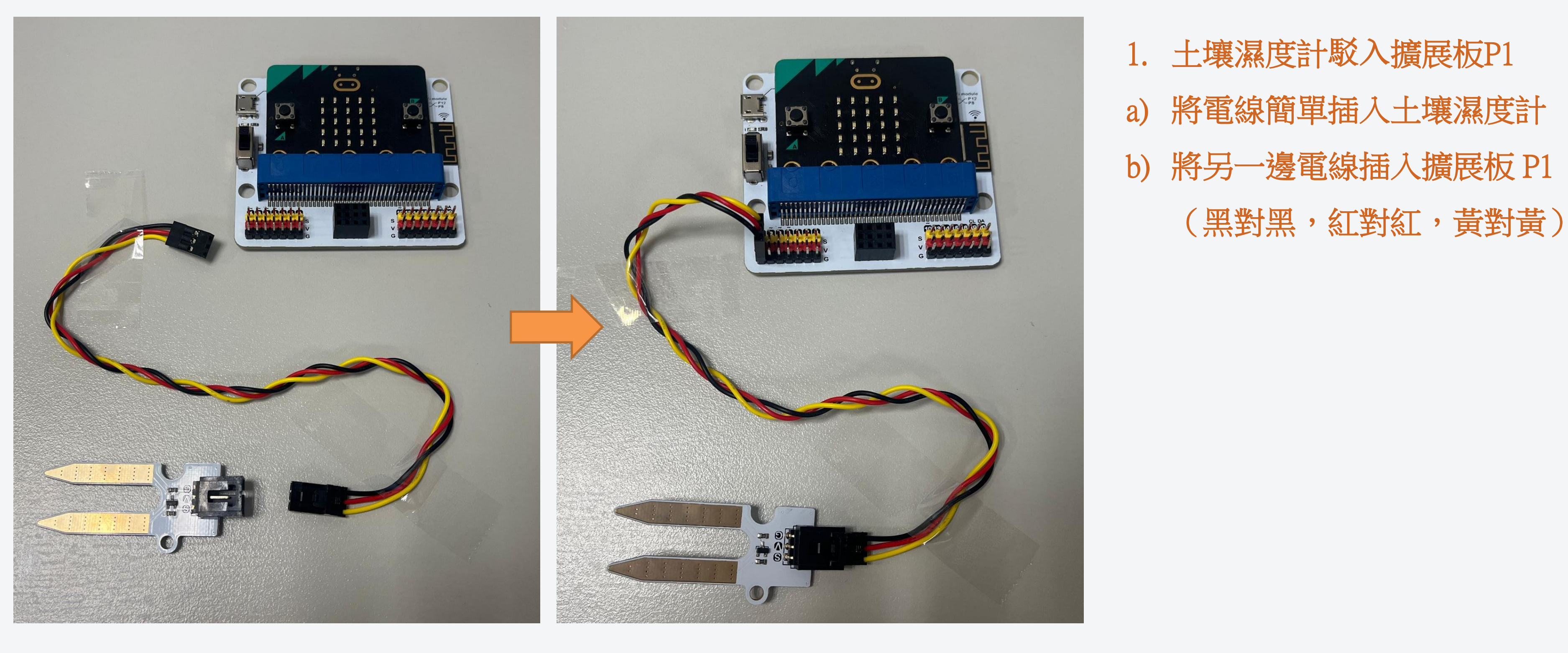

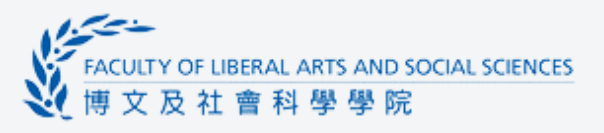

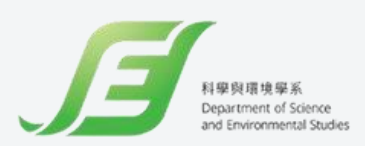

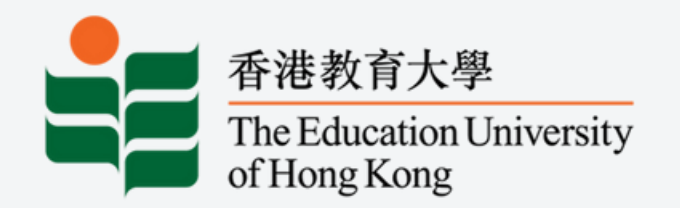

# 接駁裝置

## Step 2

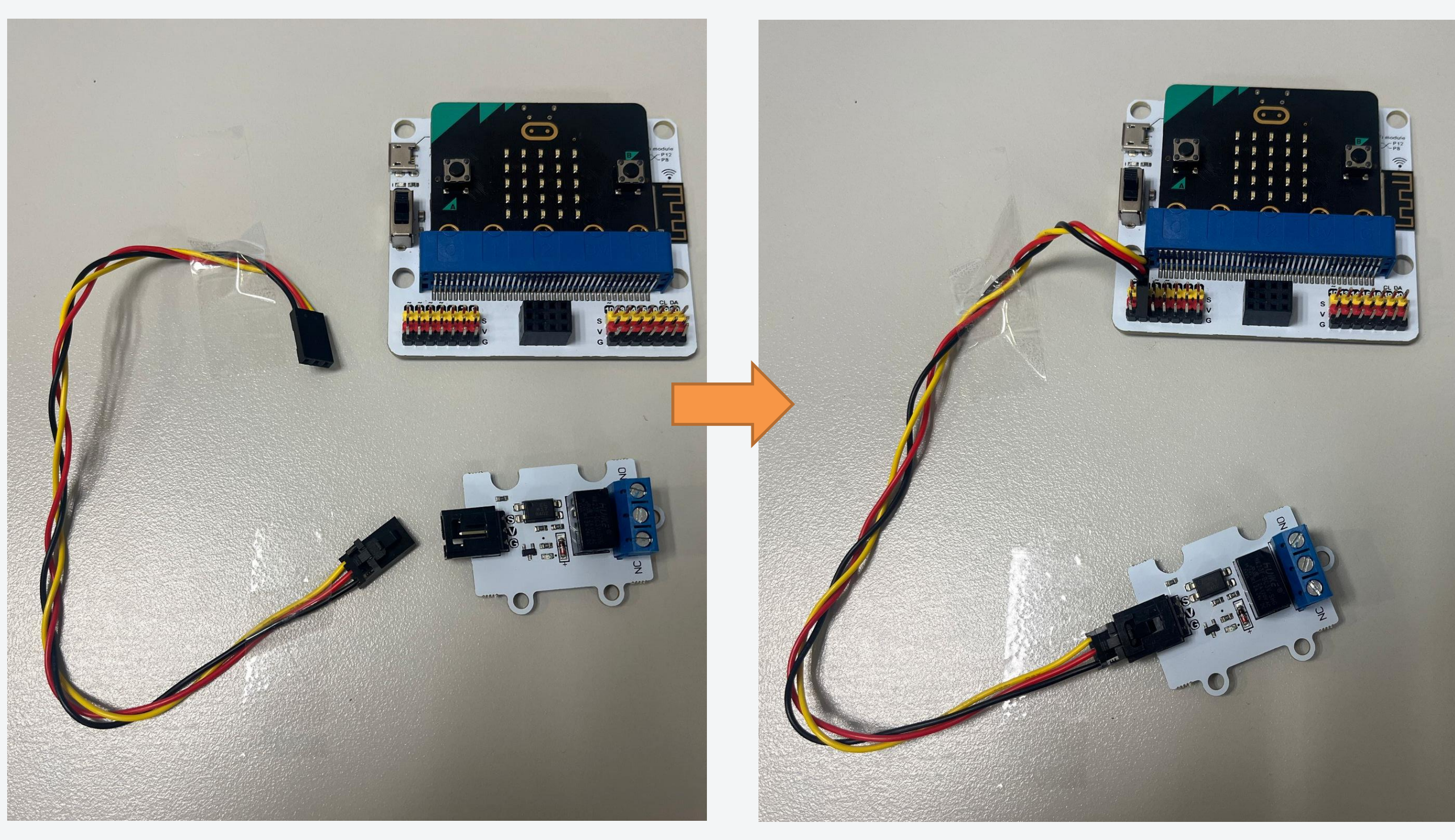

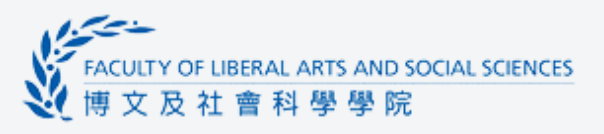

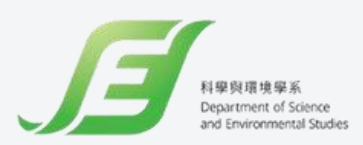

# 2. 繼電器駁入擴展板 P2 a) 將電線簡單插入繼電器 b) 將另一邊電線插入擴展板 P2 (黑對黑,紅對紅,黃對黃)

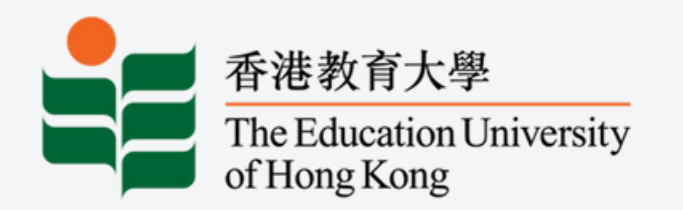

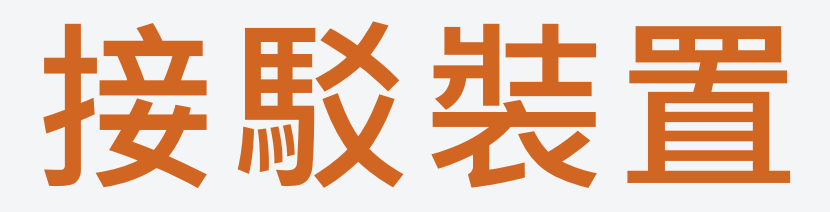

### Step 3

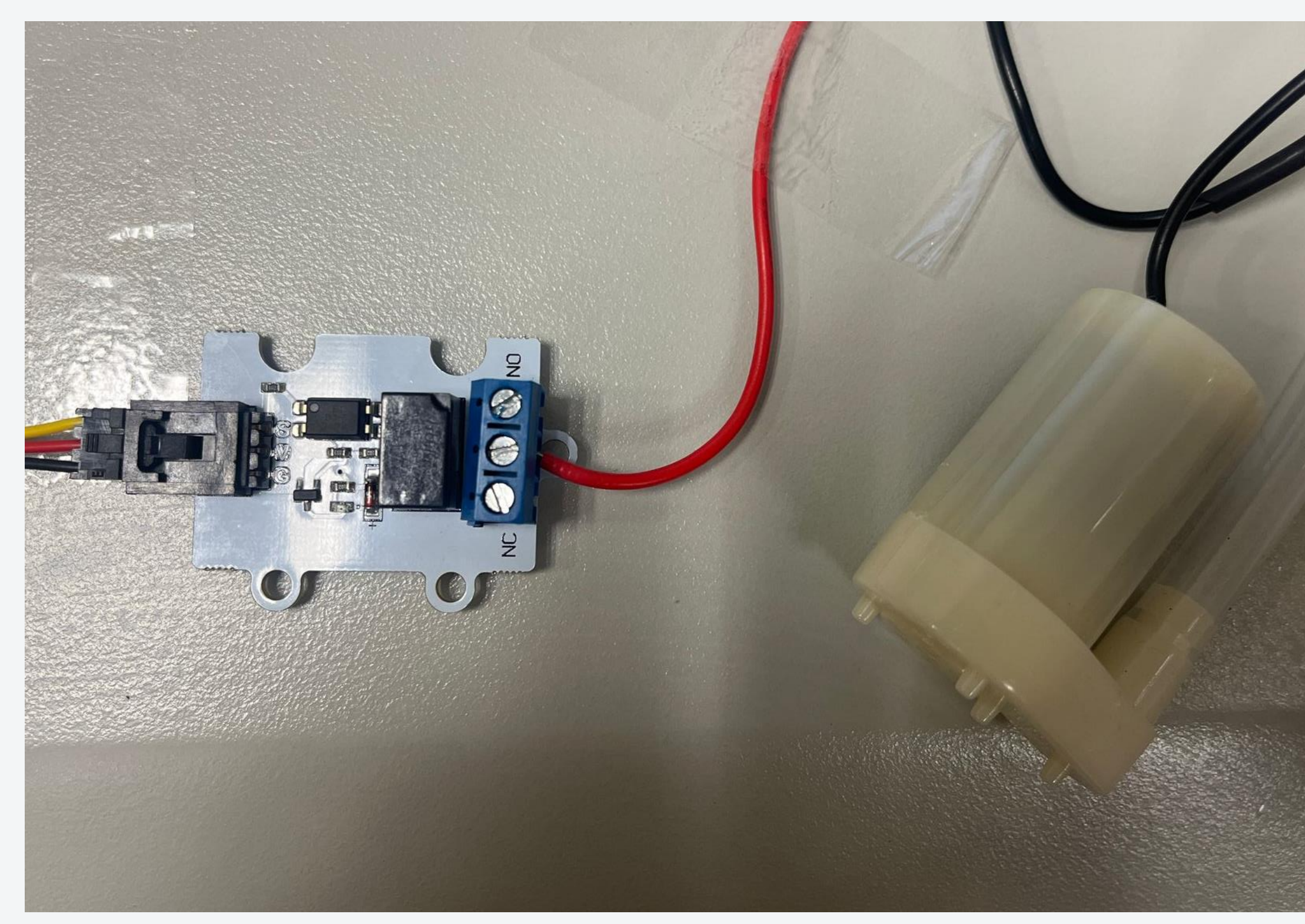

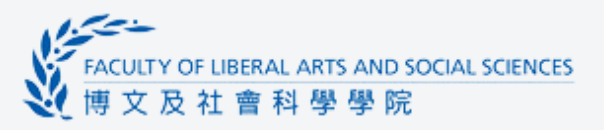

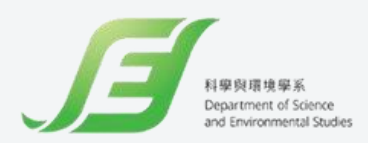

# 3.水泵連接繼電器 a) 扭鬆繼電器上的螺絲 b) 將水泵紅色線駁入繼電器中間Pin位 c) 扭緊繼電器中間Pin位的螺絲

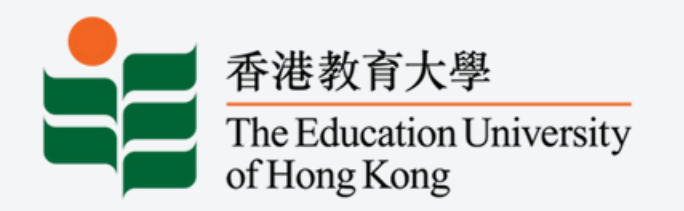

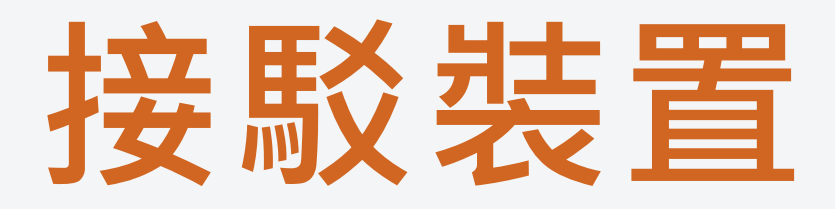

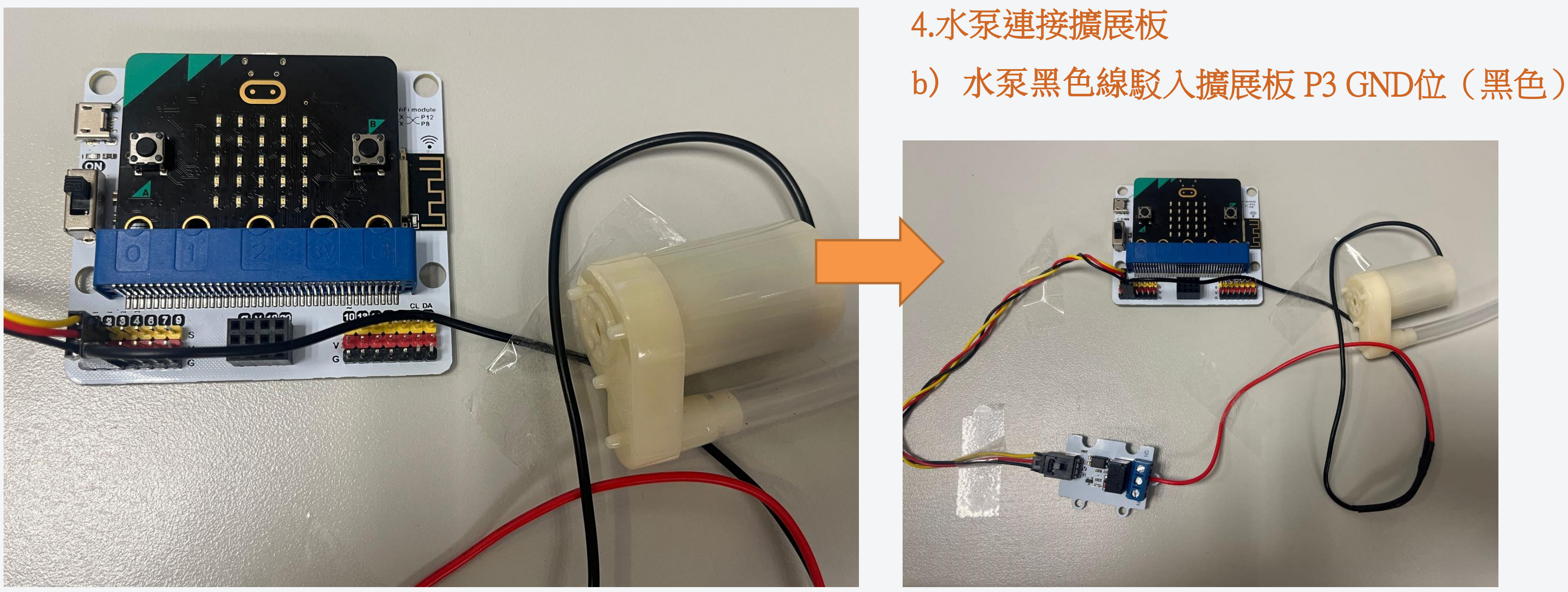

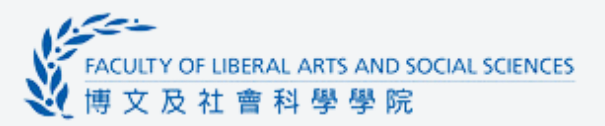

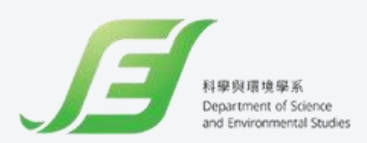

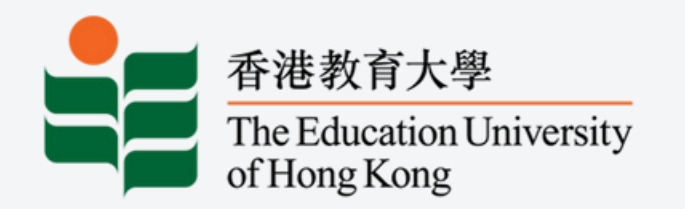

# 接駁裝置

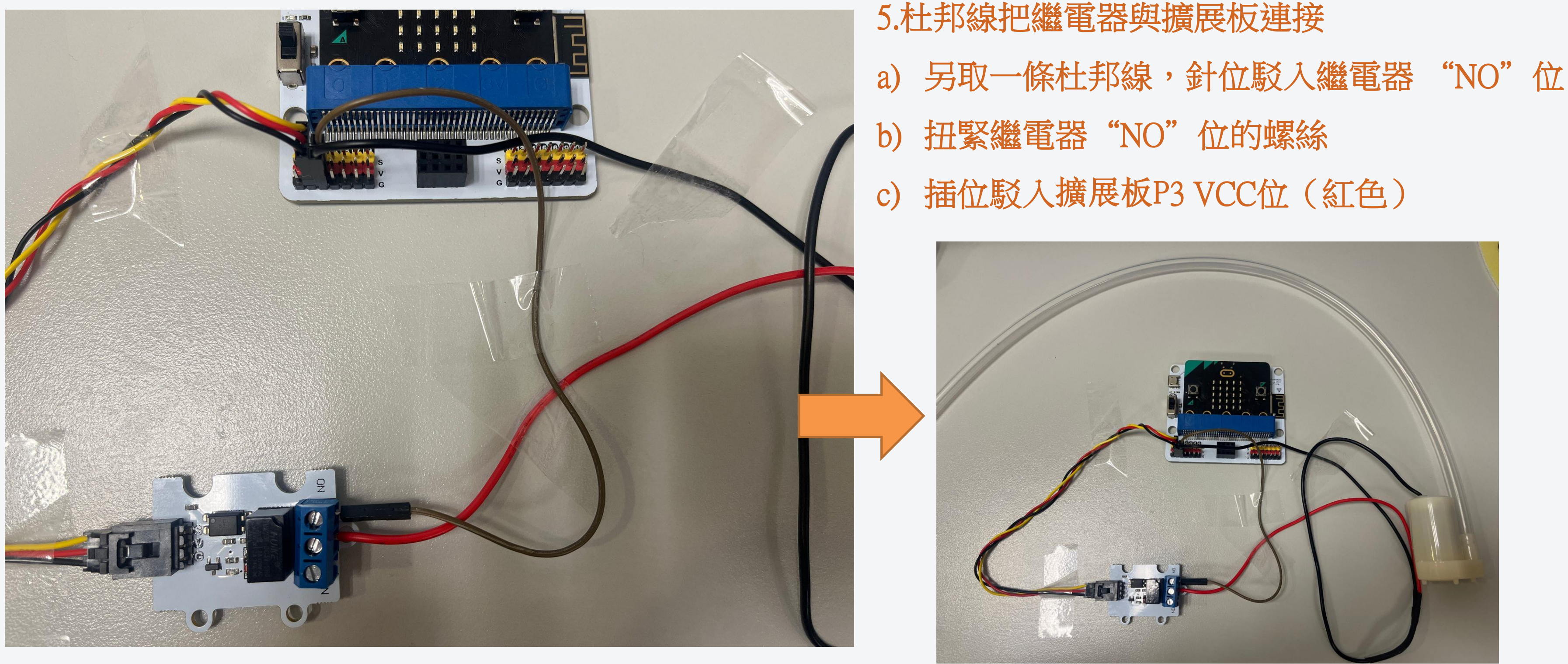

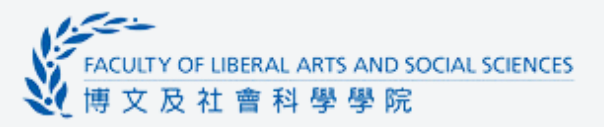

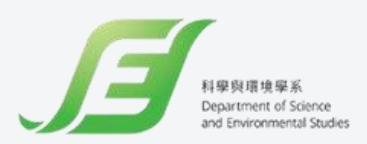

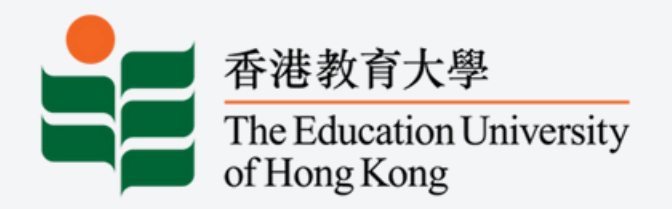

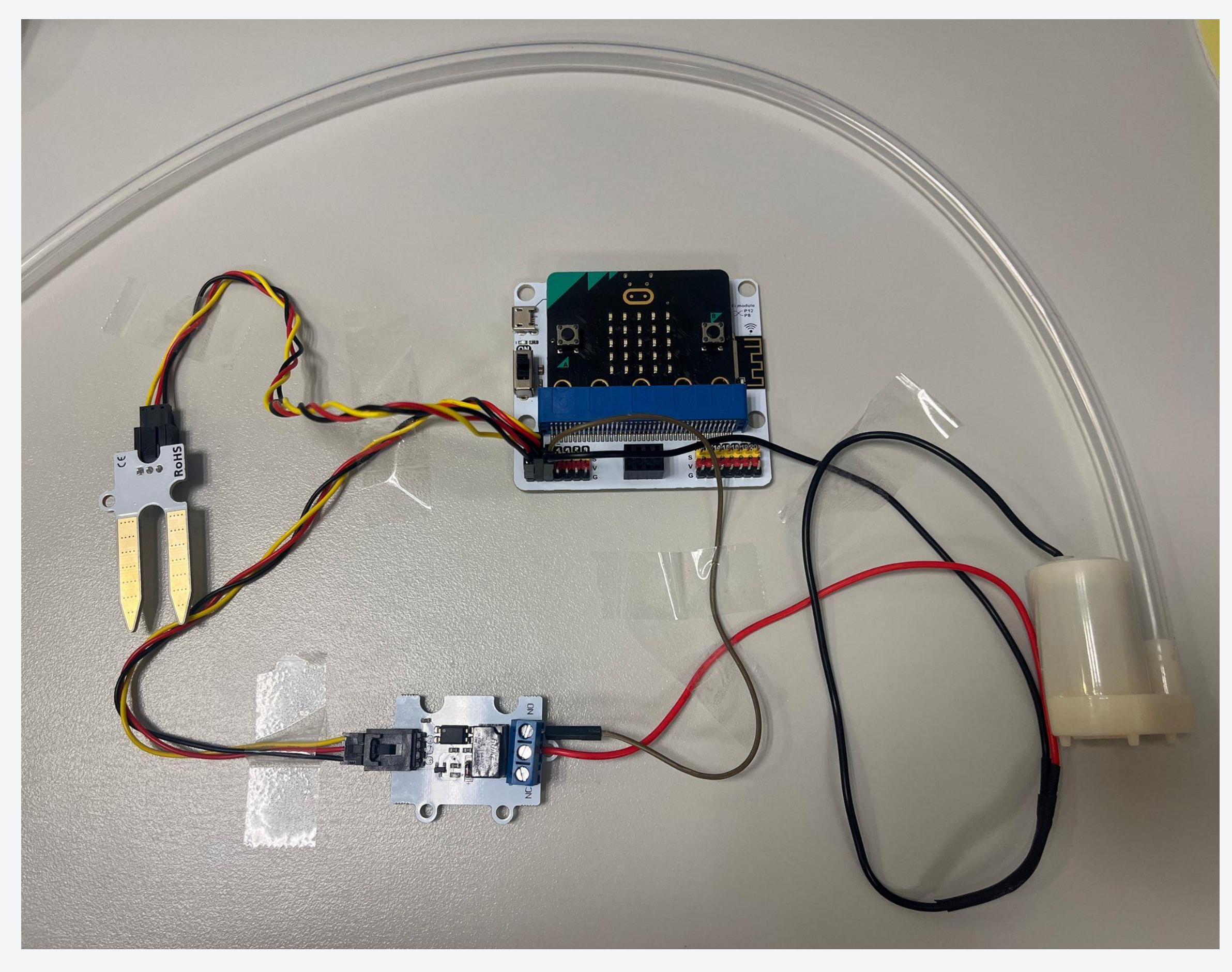

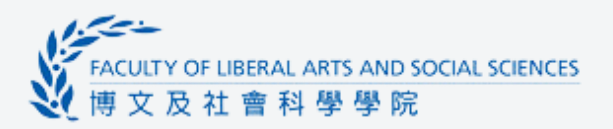

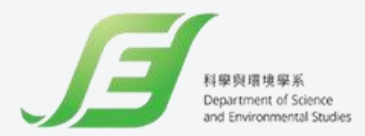

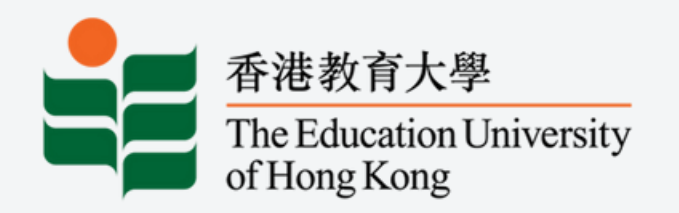

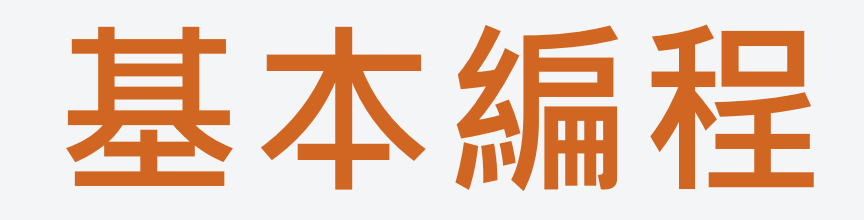

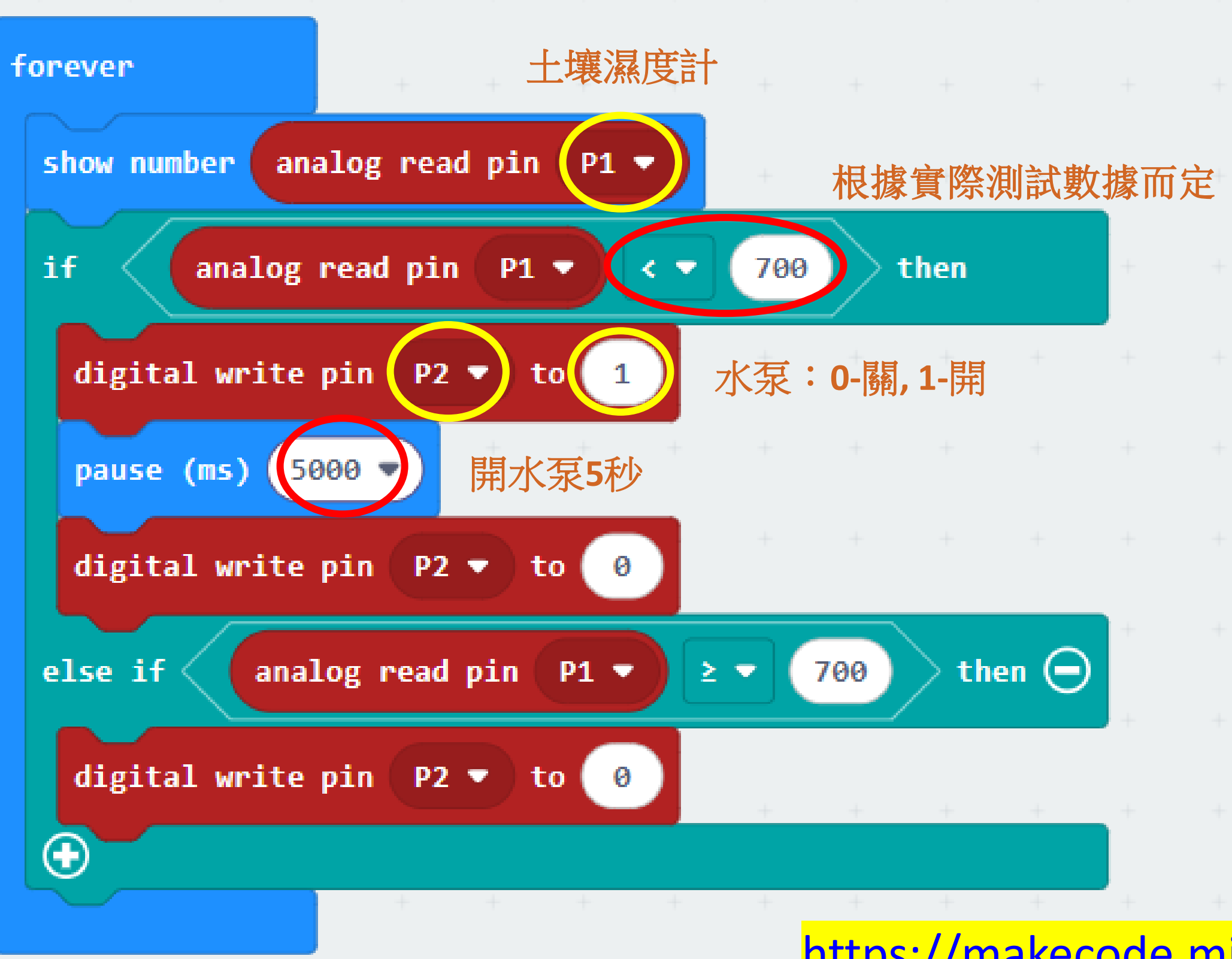

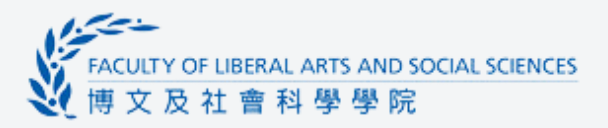

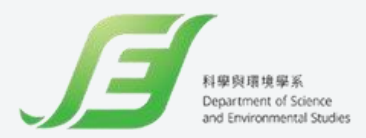

#### <u> https://makecode.microbit.org/S35386-35281-97586-59180</u>

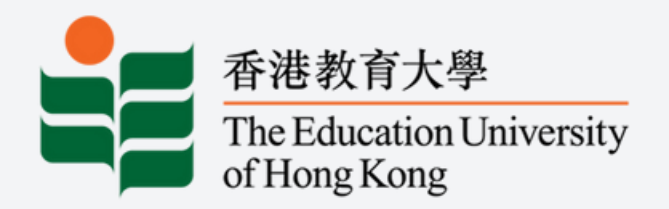

# EXTENSIONS : How to connect with ThingSpeak?

ThingSpeak

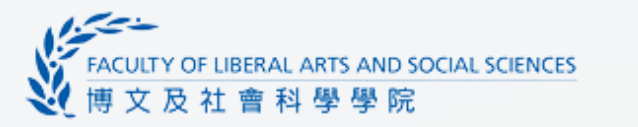

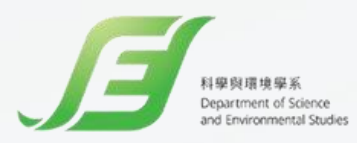

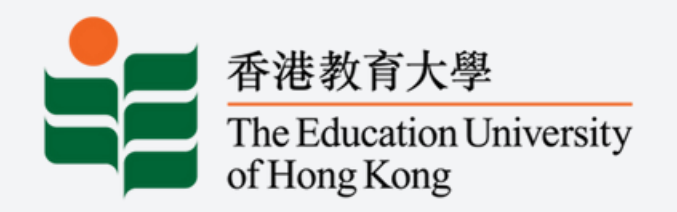

# Login to ThingSpeak

| Channels - Apps - Devices - Si                               | upport <del>-</del> |                  | Commercial Use How to Buy TC                                                                                                    | 🗔 ThingSpea         |
|--------------------------------------------------------------|---------------------|------------------|----------------------------------------------------------------------------------------------------|---------------------|
| My Channels New Channel Search by tag                        |                     | Q                | Help<br>Collect data in a ThingSpeak channel from a device,<br>from another channel, or from the web.                            | DHT11               |
| Name 🗢                                                       | Created 🗢           | Updated 🗢        | Click <b>New Channel</b> to create a new ThingSpeak<br>channel.                                                                  | Author: mwa00000313 |
| EC Sensor                                                    | 2023-09-26          | 2023-09-26 08:13 | Click on the column headers of the table to sort by the entries in that column or click on a tag to show channels with that tag. | Access: Private     |
| Private Public Settings Sharing APriveys Data import? Export |                     |                  | Learn to create channels, explore and transform<br>data.<br>Learn more about ThingSpeak Channels.                                | Private View Pub    |
|                                                              |                     |                  | Examples                                                                                                    |                     |
|                                                              |                     |                  | <ul> <li>Arduino</li> <li>Arduino MKR1000</li> <li>ESP8266</li> <li>Raspberry Pi</li> <li>Netduino Plus</li> </ul>               | Write APLK<br>Key   |
|                                                              |                     |                  | Upgrade                                                                                                    |                     |
|                                                              |                     |                  | Need to send more data faster?                                                                                                   |                     |

Need to use ThingSpeak for a commercial project?

Upgrade

#### Add new channel 1.

2.

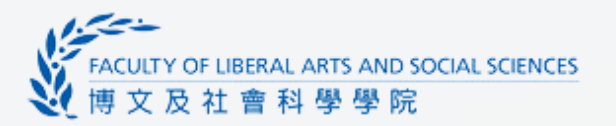

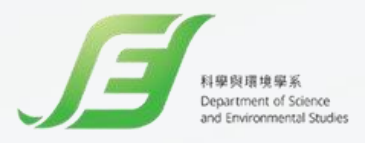

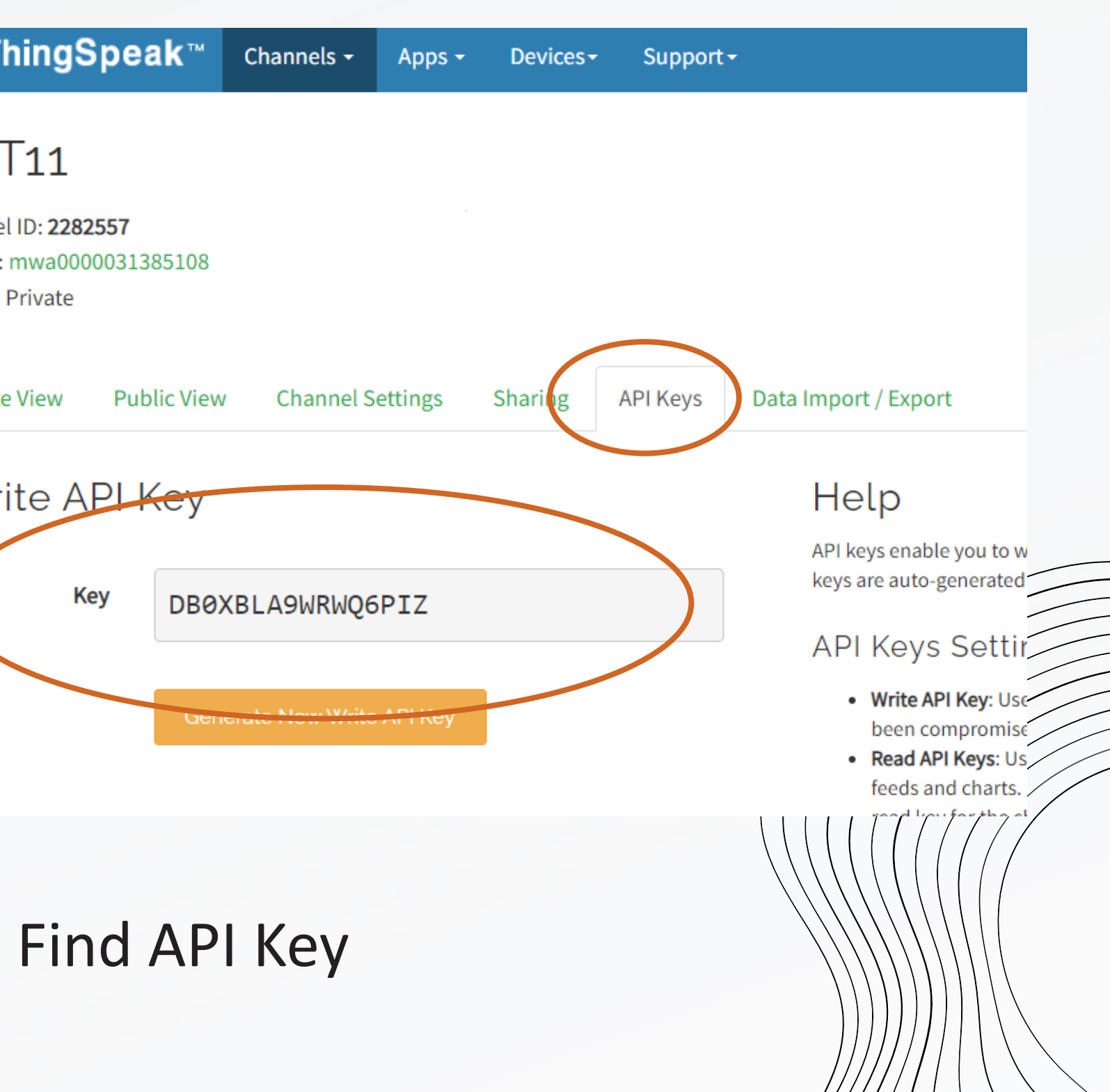

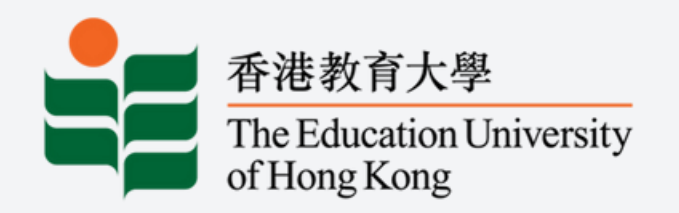

#### 1. Click "Extensions"

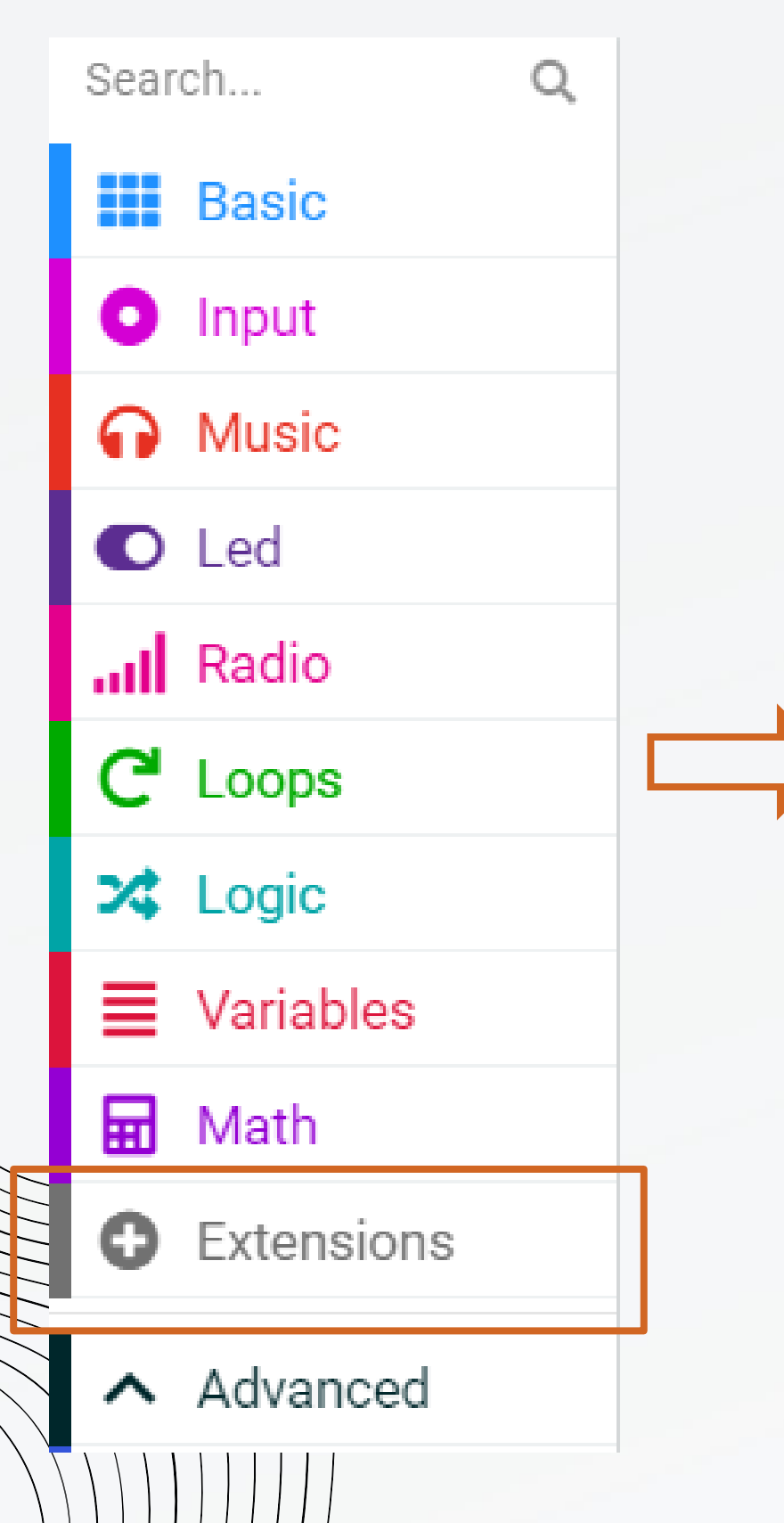

## Add extensions to Makecode

2. Search "iot" and choose "datalogger"

| 🗲 Go Back |     |  |
|-----------|-----|--|
|           | iot |  |
|           |     |  |

#### Home

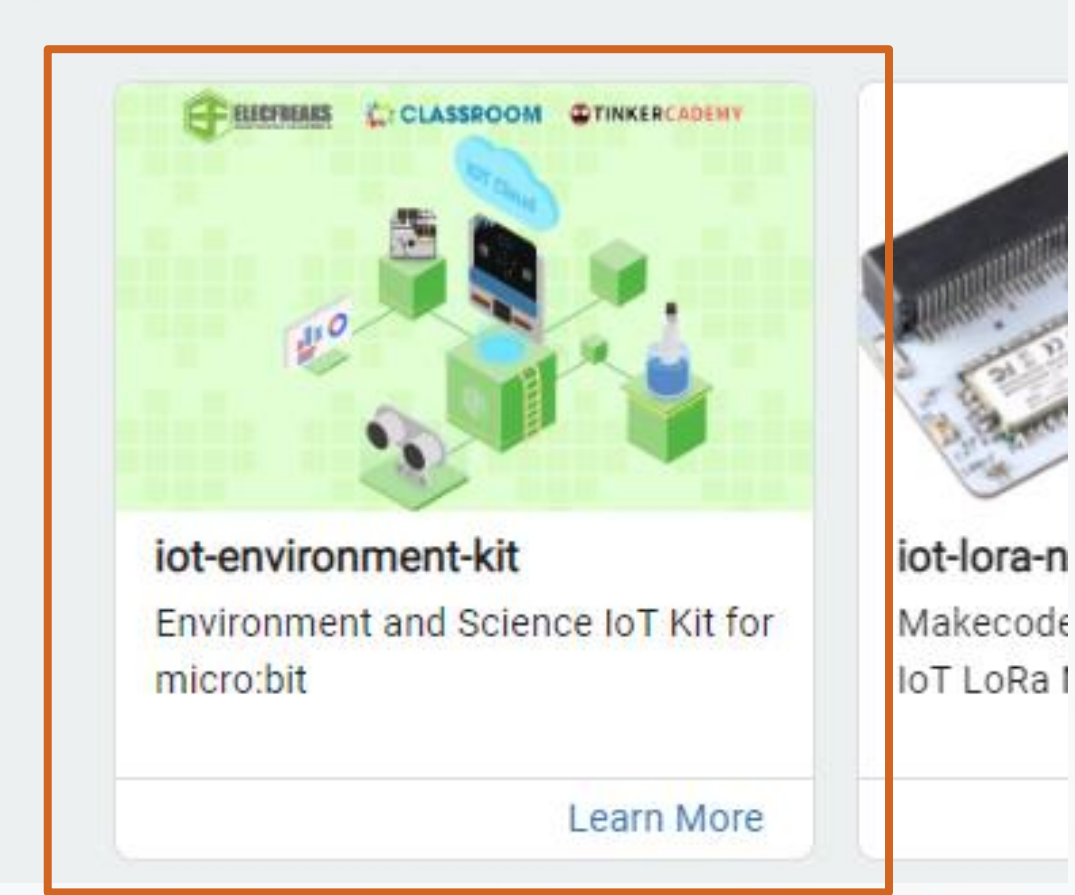

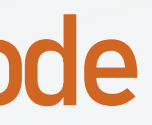

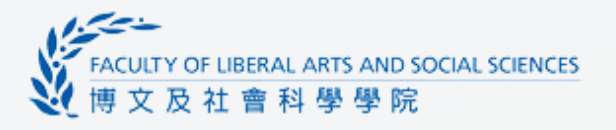

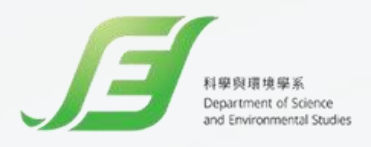

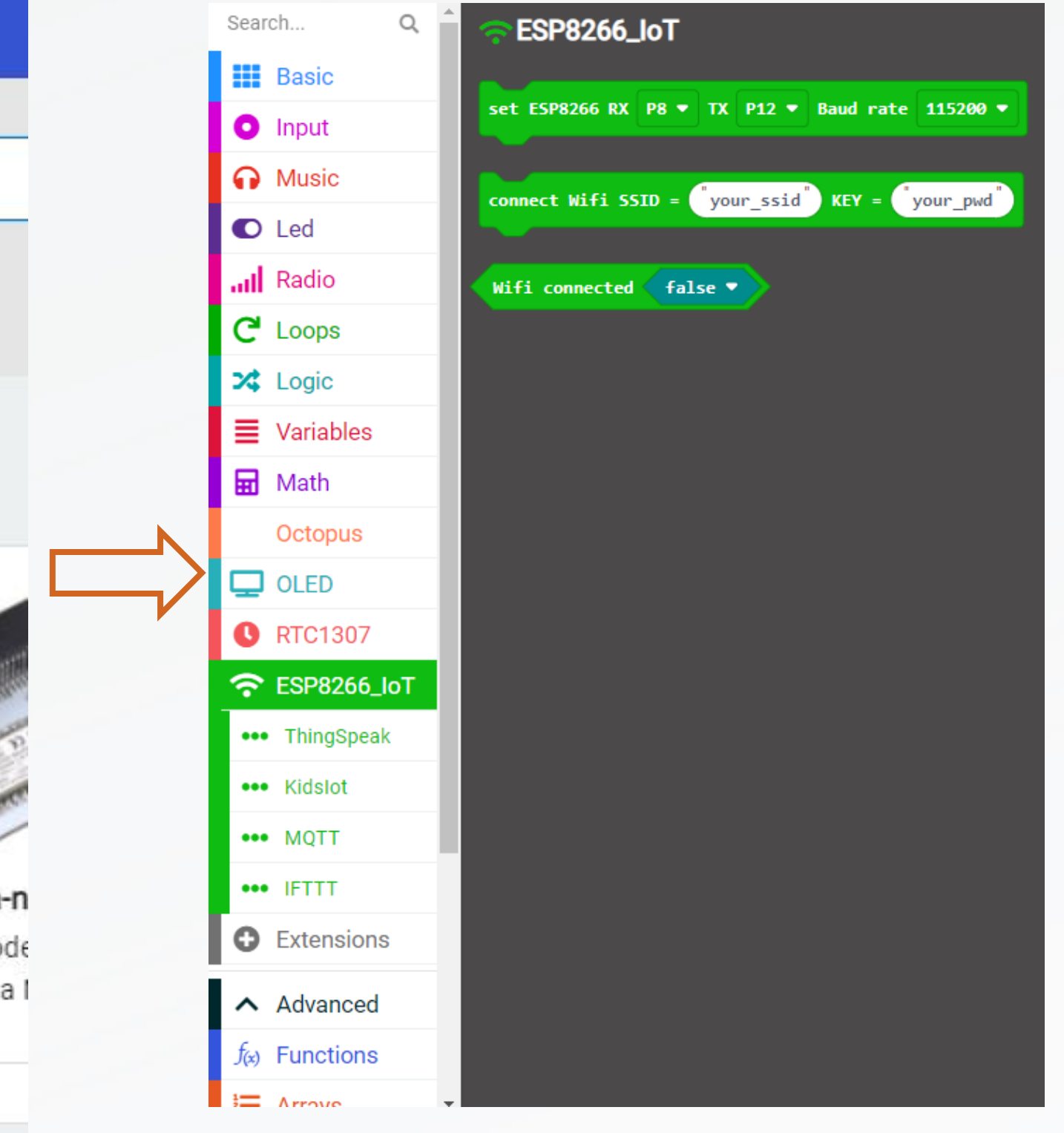

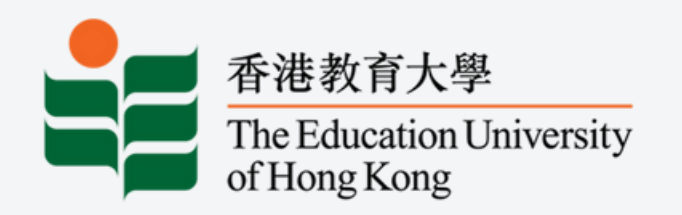

# iot編程 Step 2

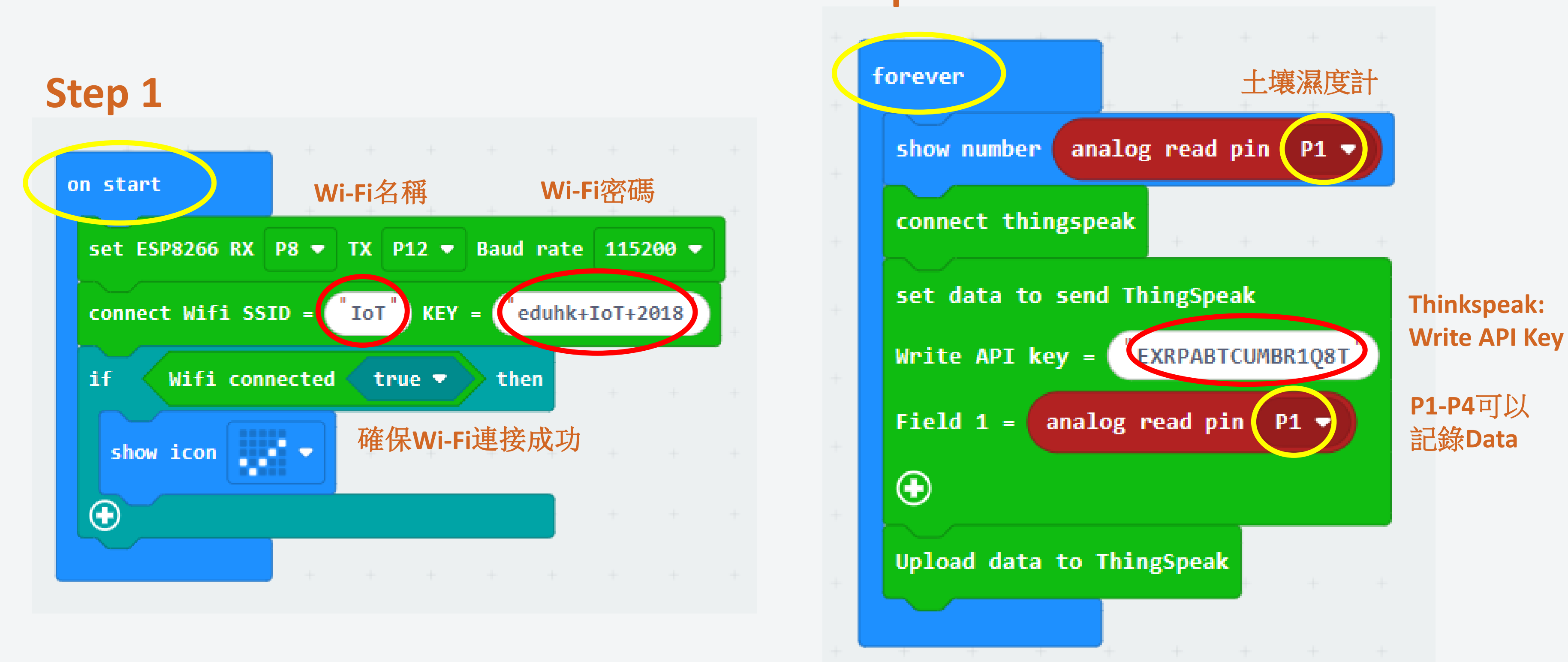

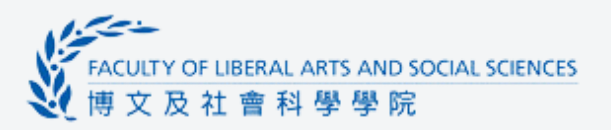

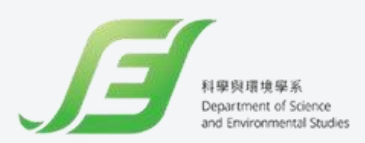

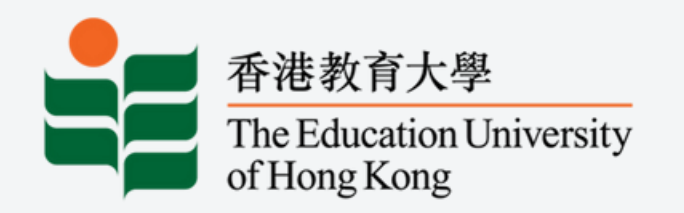

# iot编程

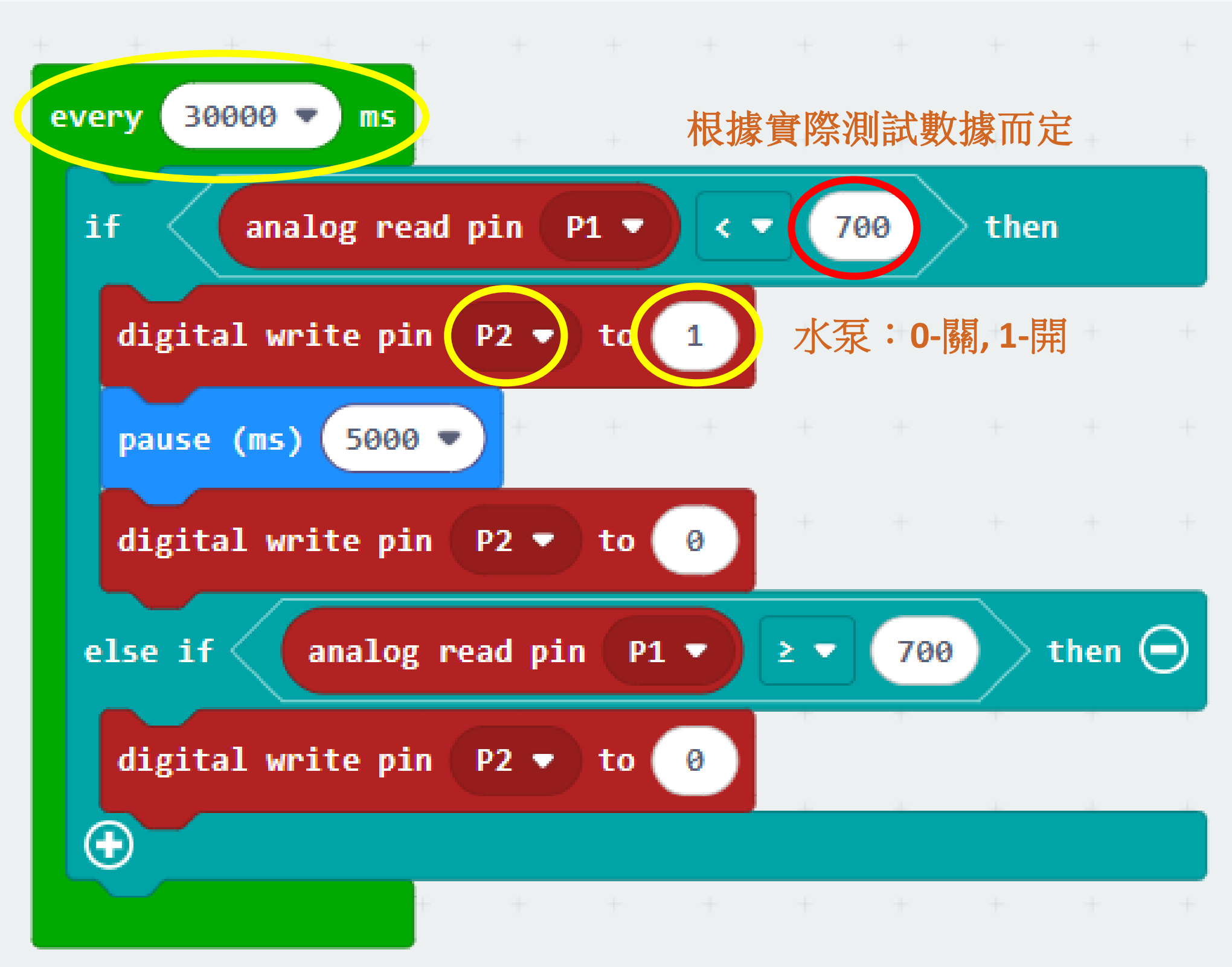

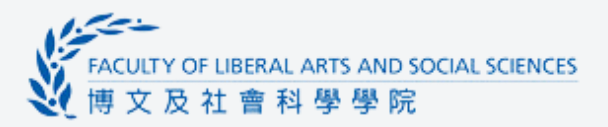

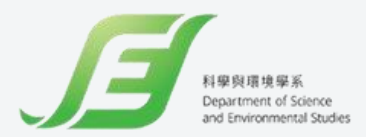

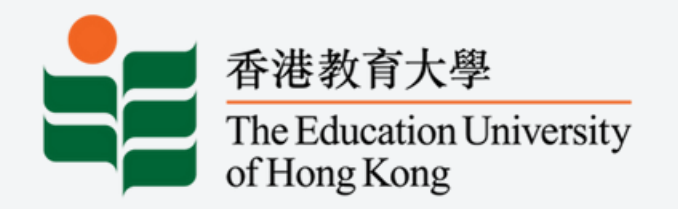

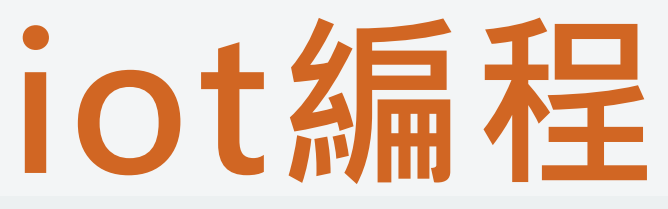

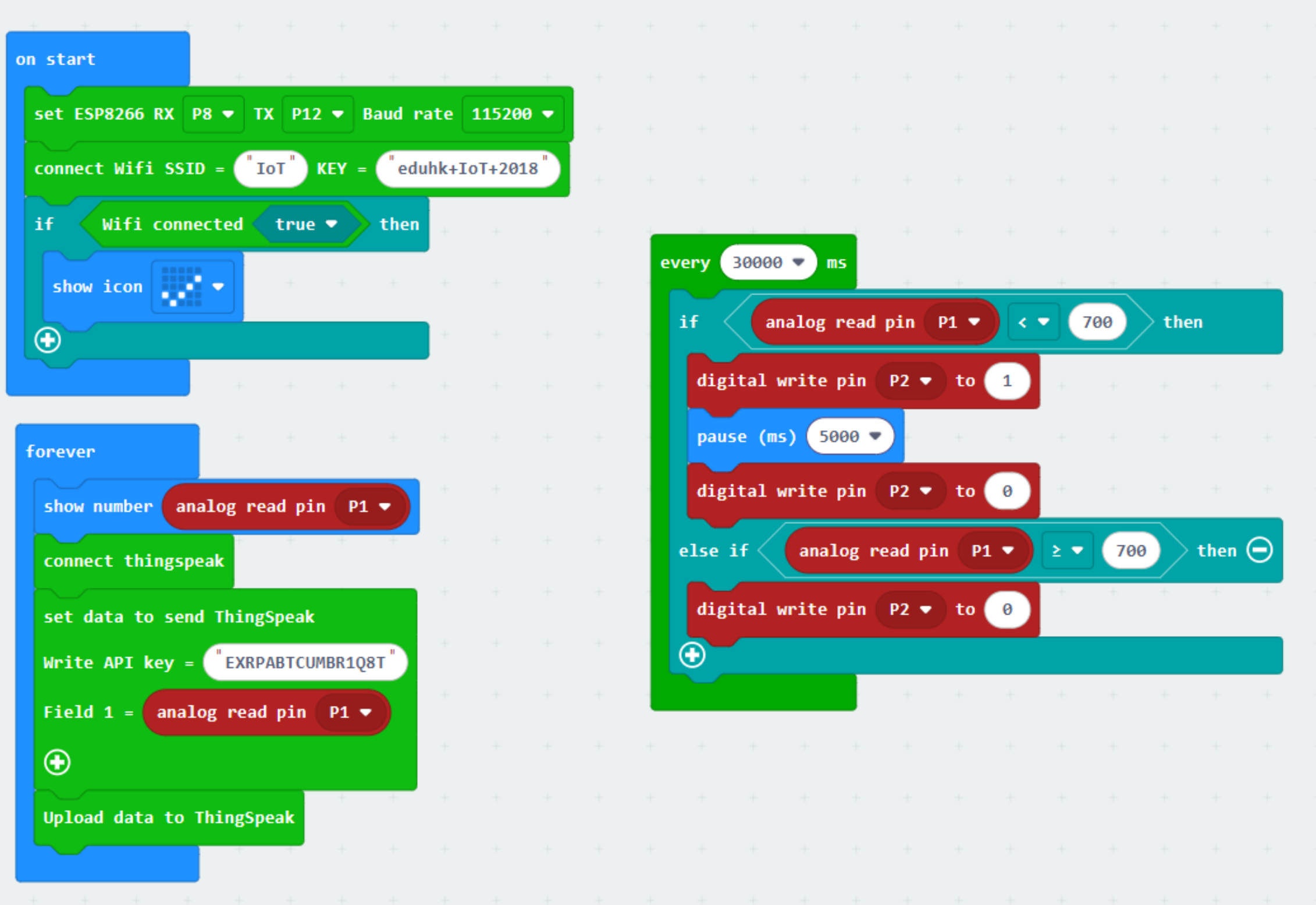

https://makecode.microbit.org/S06157-49144-03922-94573

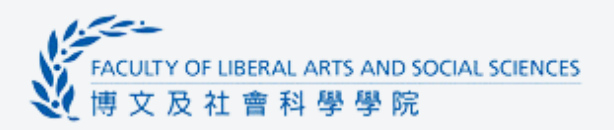

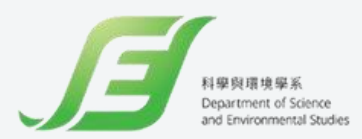

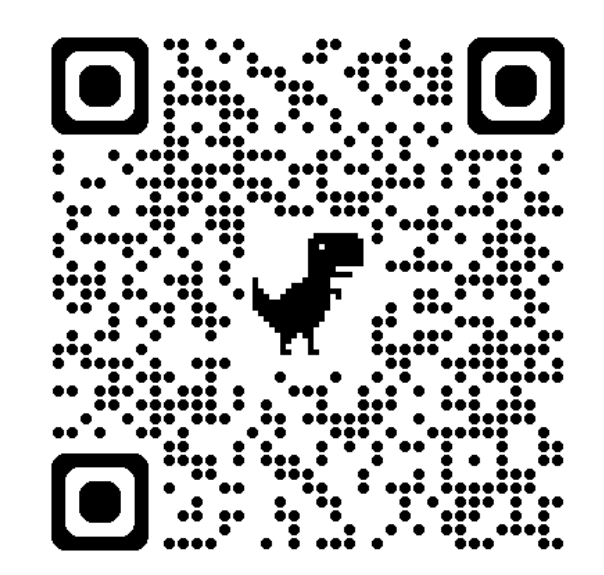

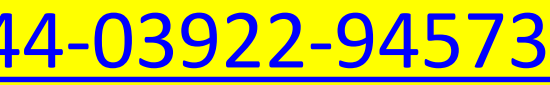

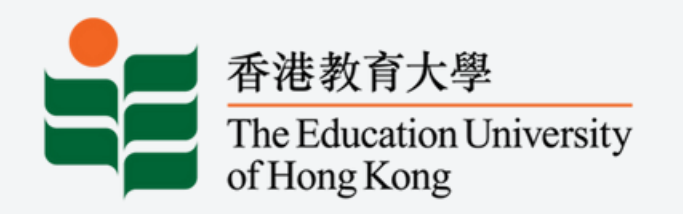

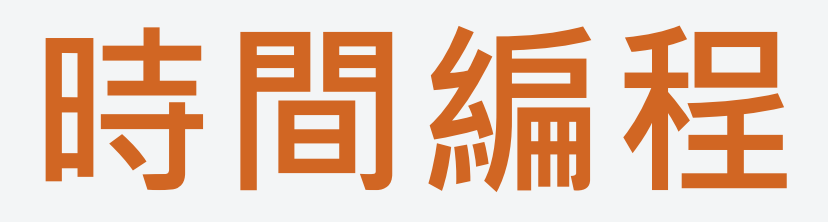

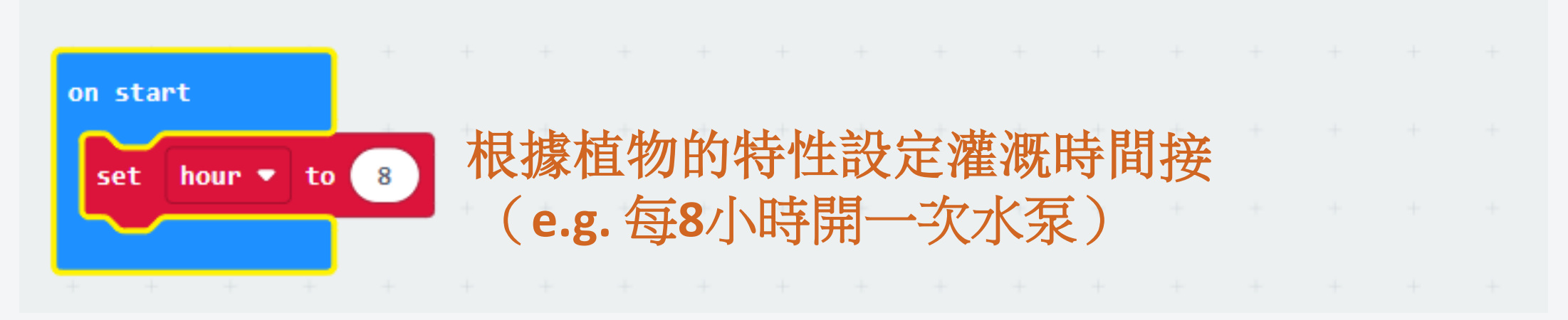

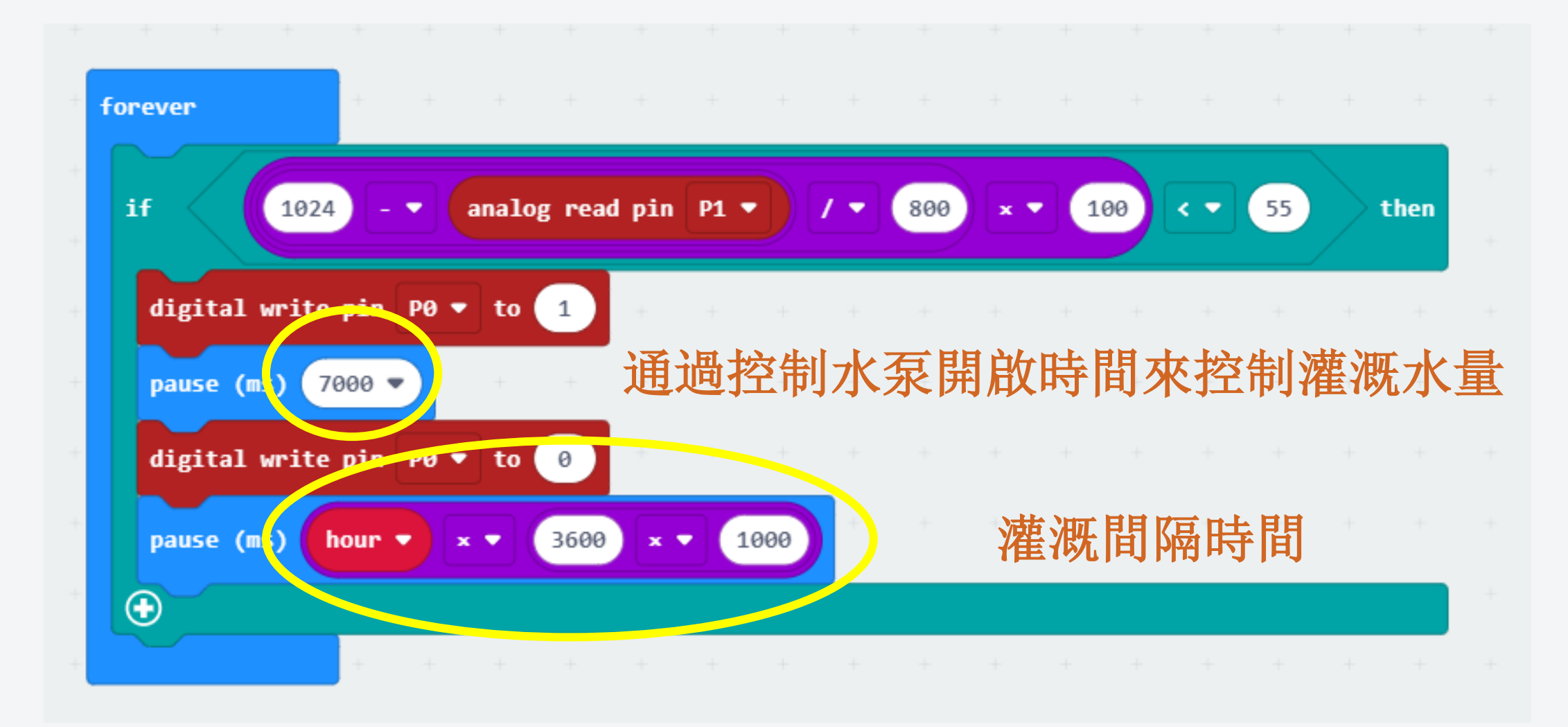

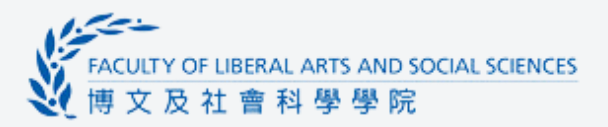

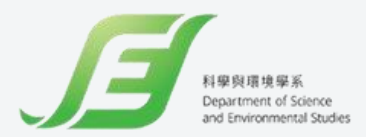

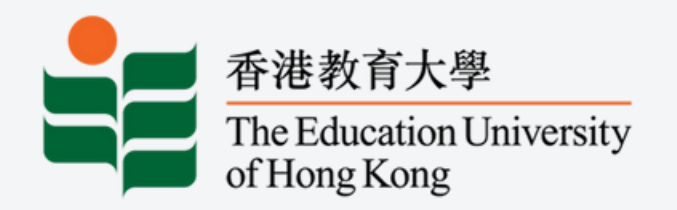

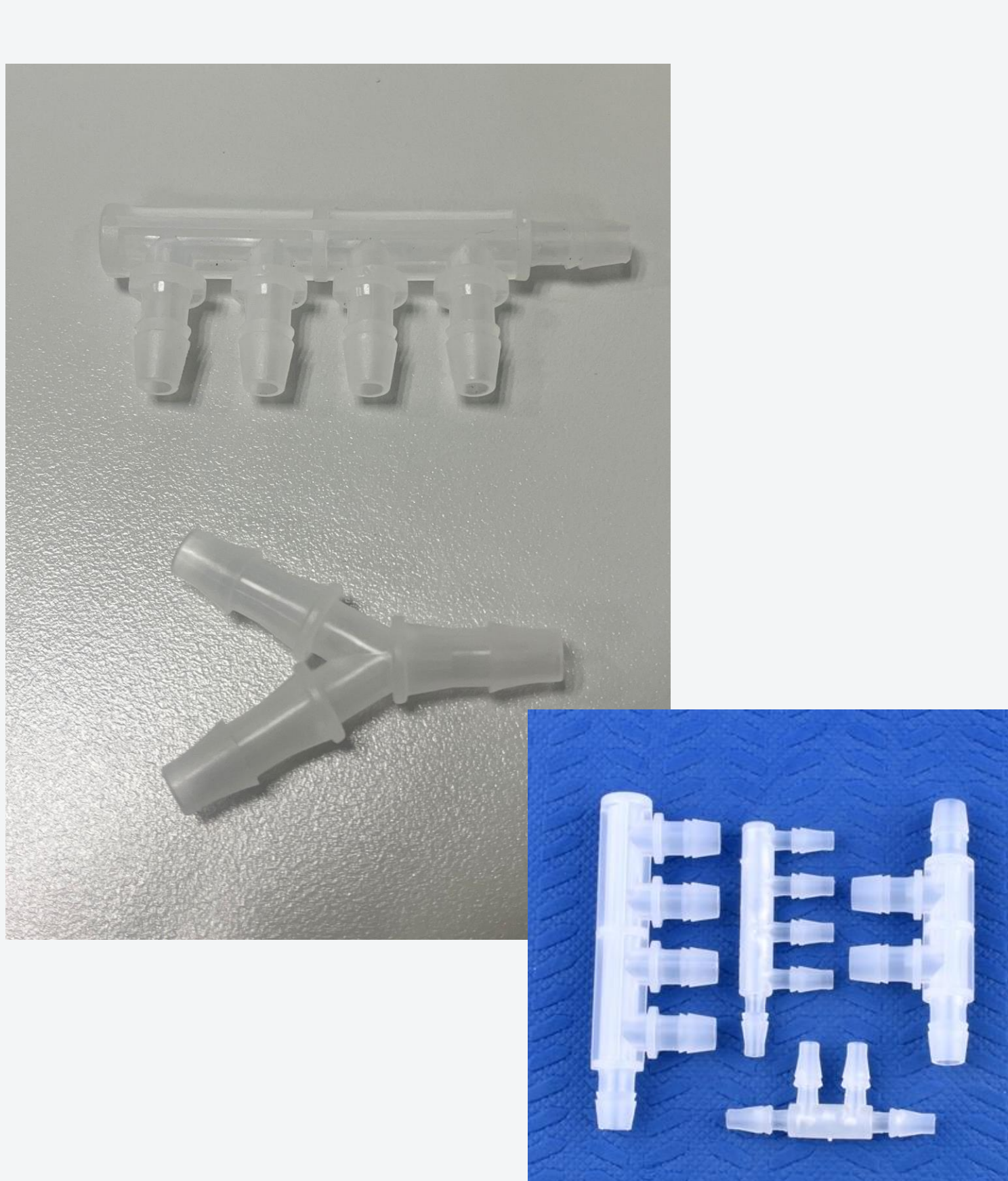

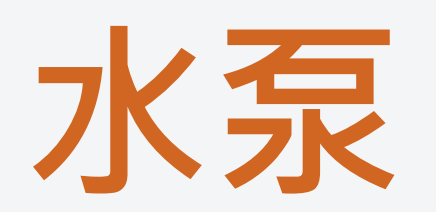

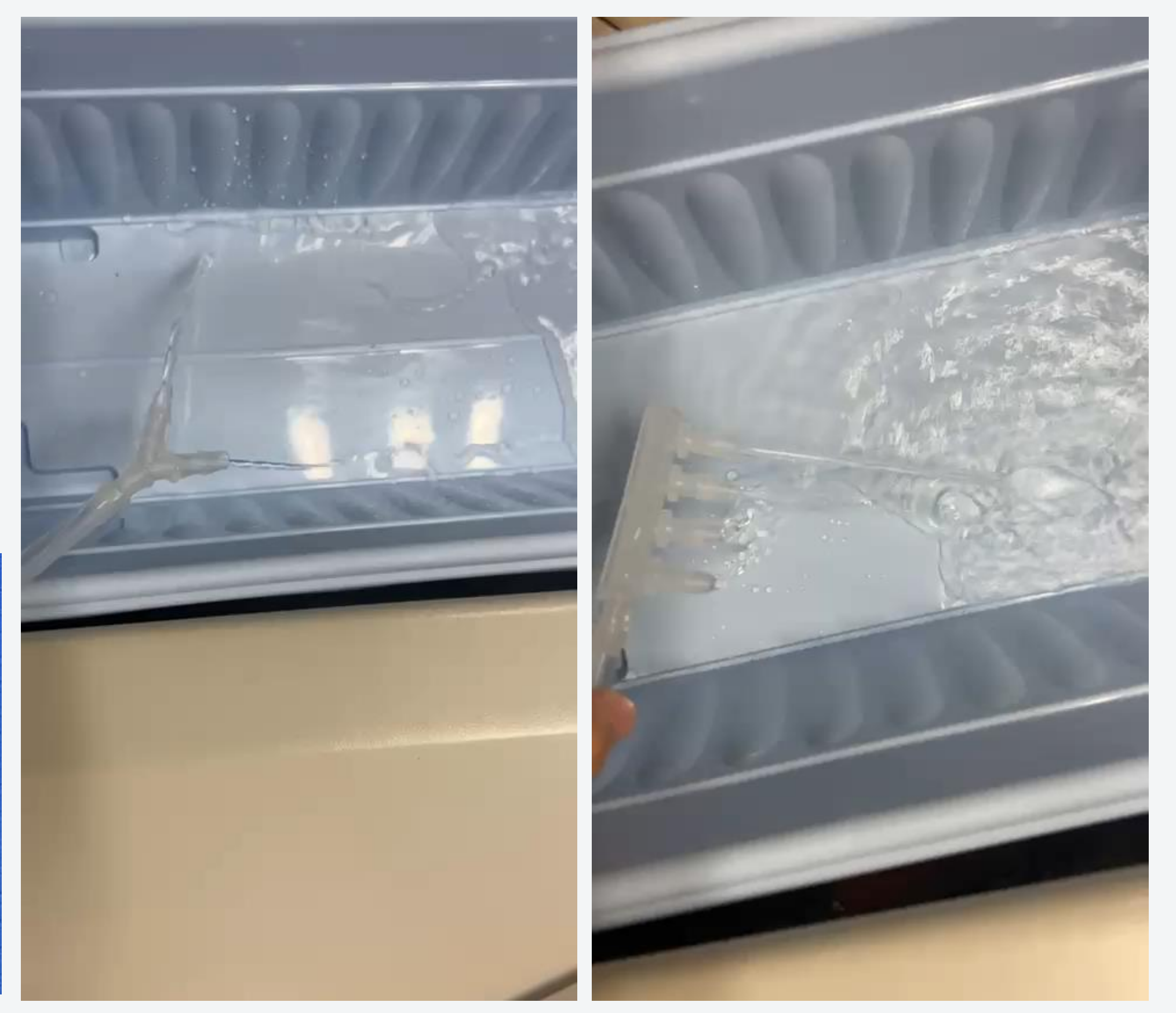

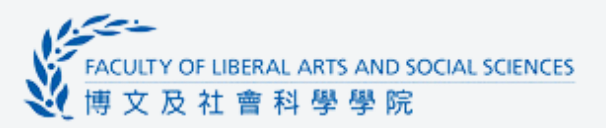

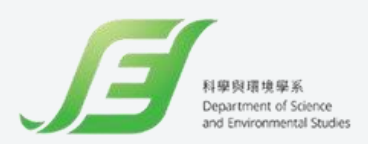

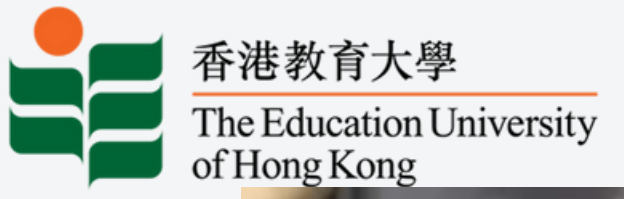

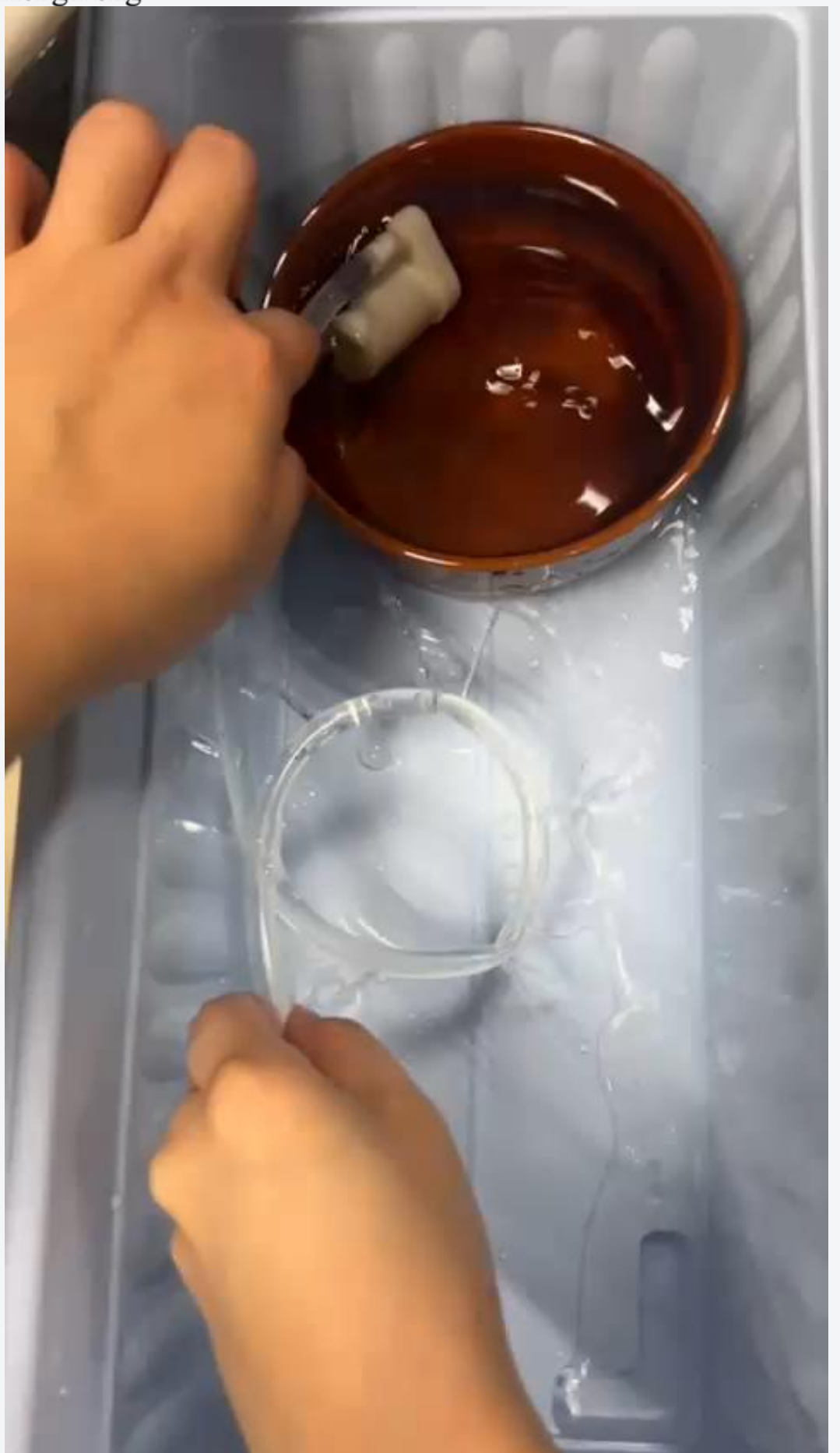

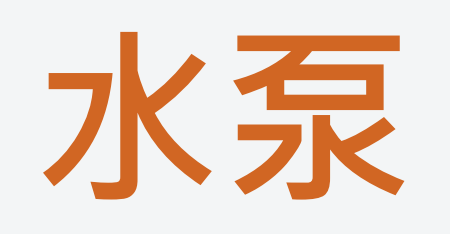

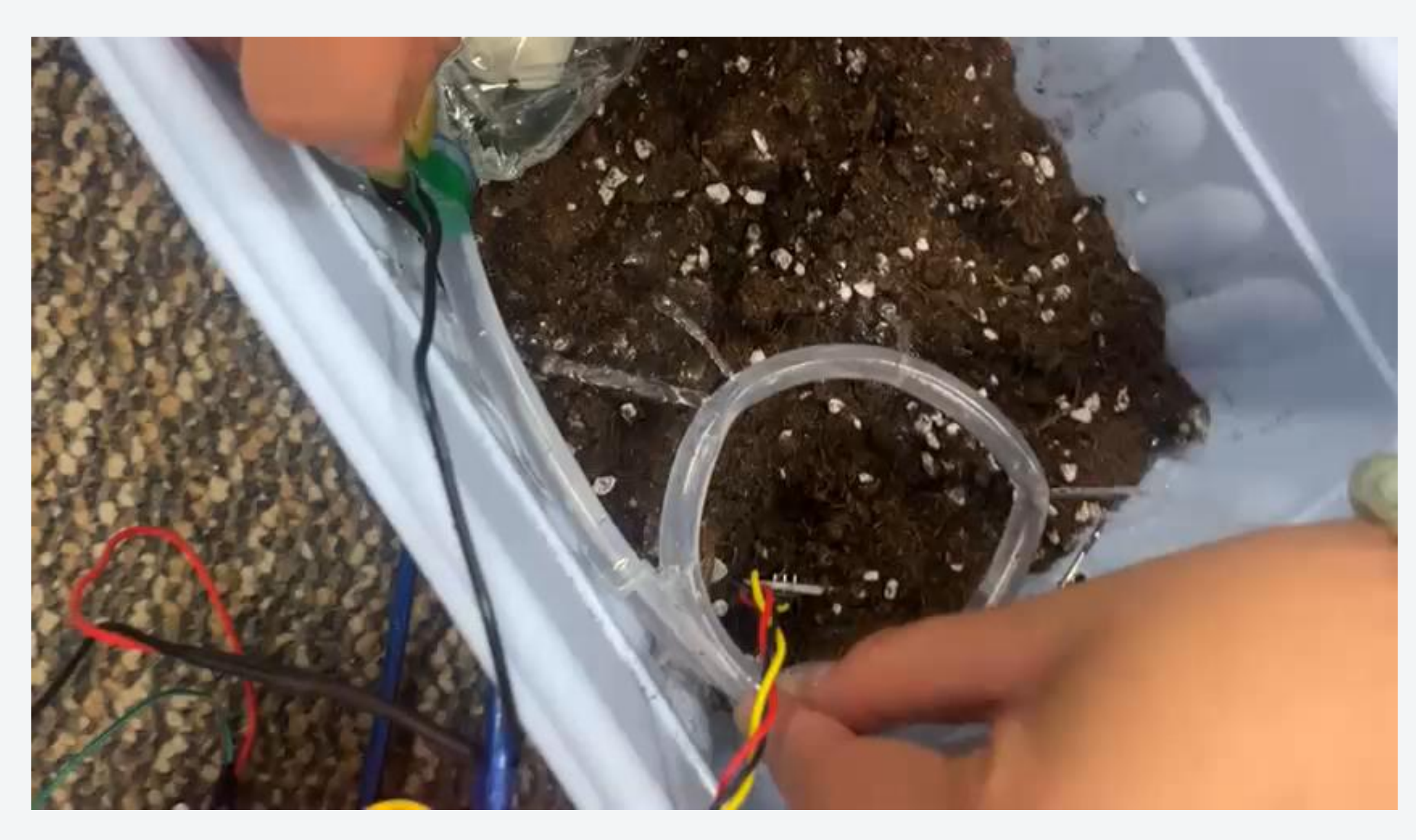

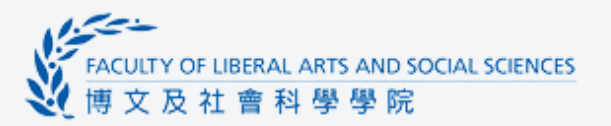

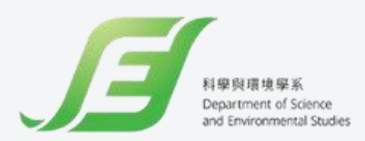

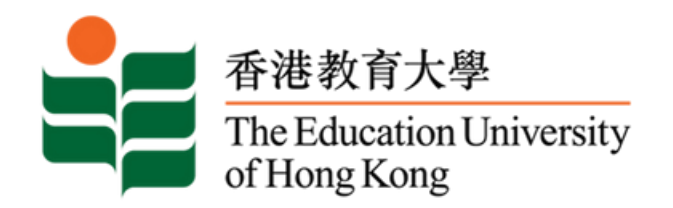

# Thanks for your attention

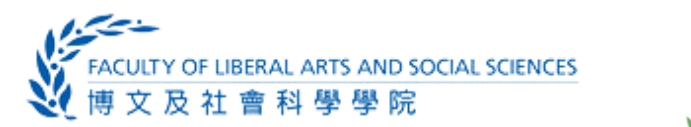

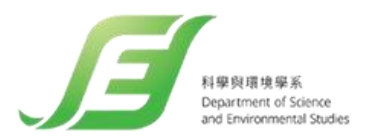